Hier eine Beschreibung wie man das Tool Ccleaner von Piriform optimal nutzt.

Erst mal Ccleaner herunterladen und installieren.

**Achtung !** Bei der Installation von Ccleaner muss man aufpassen damit man nicht versehentlich den yahoo-Toolbar installiert.

Es kommt immer wieder vor, das Produkte die Kostenlos genutzt werden können irgendwelche "blödsinnigen Tools" installieren die kein Mensch braucht.

Ich persönlich verabscheue sämtliche Toolbars von Ask.com, Yahoo, Google oder anderen Anbietern.

Wenn ich den Dienst benötige gehe ich auf deren Webseite.

Weiter im Text. Wenn man den Cclearner nun ohne Toolbar installiert hat ruft man das Programm auf.

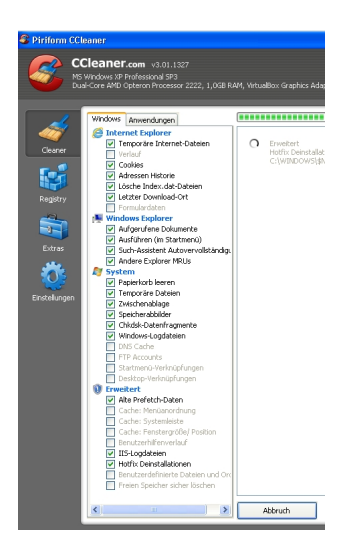

Unter Windows XP kann man auch alte Hotfix-Deinstallationen von der Maschine "fegen"

Dies hat aber zur Folge, das man die installierten Microsoft Patches nicht mehr deinstallieren

kann. Ich entferne noch alte "Prefetch-Dateien"

In diesen Dateien werden Teile der Anwendungen zwischengespeichert um Programme mit denen

man häufig arbeitet schneller zu starten.

Diesen Cache kann man bedenkenlos löschen.

Unter Windows Vista und Windows 7 kann man aus technischen Gründen die alten Hotfix Dateien nicht mehr löschen, da Microsoft entschieden hat den "Datenmüll" zum Systemstandard zu erklären.

Wer möchte kann die Adress-Historie ein oder ausschalten, der davon belegte Zwischenspeicher ist nur ein paar Kilobytes groß.

Ansonsten lasse ich den Ccleaner durchlaufen.

Wenn man das zum ersten mal macht und die Einstellungen der Web-Browser auf Standard eingestellt sind kann es sein das mehrere Gigabytes zum Löschen vorgemerkt sind.

| Philom Colourer      Philom Colourer      Colour Colourer      Colour Colourer      Colour Colourer      Colour      Colour      Colo | NJ. 13.72       DAVE STATE       Statement       Statement       Statement       Statement       Statement       Statement       Statement |                                                                                                    |                            |                                                                                                    |        |
|----------------------------------------------------------------------------------------------------|----------------------------------------------------------------------------------------------------|----------------------------------------------------------------------------------------------------|----------------------------|----------------------------------------------------------------------------------------------------|--------|
| Sector Piriform (                                                                                                    | CCleaner                                                                                                    |                                                                                                    |                            | W THEREBOY BY HALDER CHAPTER IN THE BACK BARFIELD AND THE CONTRACT OF THE CONTRACT OF THE CONTRACT OF THE |        |
| 8                                                                                                    | CCleaner.com v3.01.1327<br>MS Windows XP Professional SP3<br>Dual-Core AMD Opteron Processor 2222, 1,0GB R                                 | AM, Vi                                                                                                    | rtualBox Graphics Adapter  |                                                                                                    |        |
| L.                                                                                                    | 💕 Registry Cleaner                                                                                                    |                                                                                                    |                            | 100%                                                                                                    |        |
|                                                                                                    | Fehlende gemeinsamgenutzte DLLs                                                                                                    |                                                                                                    | Fehler                     | Daten                                                                                                    | Regist |
| Cleaner                                                                                                    | <ul> <li>Ungenutzte Dateiendungen</li> <li>ActiveX- und Klassen-Fehler</li> </ul>                                                          | <b>~</b>                                                                                                    | Ungenutzte Datei-Endungen  | .buj                                                                                                    | HKCR\. |
|                                                                                                    |                                                                                                    |                                                                                                    | Ungenutzte Datei-Endungen  | .j04                                                                                                    | HKCU\! |
| <b>See</b>                                                                                                    |                                                                                                    |                                                                                                    | Ungenutzte Datei-Endungen  | .jpa                                                                                                    | HKCU\  |
|                                                                                                    | Schriftarten                                                                                                    |                                                                                                    | Ungültiges Standardsymbol  | "C:\Programme\radix\Radix Archive\RadixArchive.exe",0                                                     | HKCR   |
| Registry                                                                                                    | Anwendungs-Pfade                                                                                                    |                                                                                                    | Anwendungsprad Fehler      | Radix Archive.exe - C:\Programme\radix\Radix Archive\RadixArchive.exe                                     | HKLM   |
|                                                                                                    | Hilfedateien                                                                                                    |                                                                                                    | Uninstaller-Verweis Fehler | C:(wINDOWS)\$NtUninstalKB2U794U3\$(spuninst(spuninst,exe                                                  | HKLMIC |
|                                                                                                    | Installer                                                                                                    |                                                                                                    | Uninstaller-Verweis Fehler | C:\wINDOWS\\$NtUninistalikB2115166\$\spuninst\spuninst.exe                                                | HKLM(2 |
|                                                                                                    | Veraltete Sortware                                                                                                    |                                                                                                    | Uninstaller-Verweis Fehler | "C:\WINDOWS\\$NH Ininstall/B2121040\$(spuninst)spuninst.exe                                               | HKLM   |
| Extras                                                                                                    | Startmenü-Reibenfolge                                                                                                    |                                                                                                    | Uninstaller-Verweis Fehler | "C:\WINDOWS\\$NH IninstalikB2229593\$\snuninst\snuninst.exe"                                              | HKLM   |
|                                                                                                    | MUI Cache                                                                                                    |                                                                                                    | Uninstaller-Verweis Fehler | "C:\WINDOWS\\$NtUninstallKB2259922\$\spuninst\spuninst.exe"                                               | HKLM   |
|                                                                                                    |                                                                                                    |                                                                                                    | Uninstaller-Verweis Fehler | "C:\WINDOWS\\$NtUninstallKB2296011\$\spuninst\spuninst.exe"                                               | HKLM\S |
|                                                                                                    |                                                                                                    |                                                                                                    | Uninstaller-Verweis Fehler | "C:\WINDOWS\\$NtUninstallKB2345886\$\spuninst\spuninst.exe"                                               | HKLM\S |
| Finstellunger                                                                                                    |                                                                                                    |                                                                                                    | Uninstaller-Verweis Fehler | "C:\WINDOWS\\$NtUninstallKB2347290\$\spuninst\spuninst.exe"                                               | HKLM\S |
| Einstellanger                                                                                                    |                                                                                                    |                                                                                                    | Uninstaller-Verweis Fehler | "C:\WINDOWS\\$NtUninstallKB2360937\$\spuninst\spuninst.exe"                                               | HKLM\S |
|                                                                                                    |                                                                                                    | <b>v</b>                                                                                                    | Uninstaller-Verweis Fehler | "C:\WINDOWS\\$NtUninstallKB2378111_WM9\$\spuninst\spuninst.exe"                                           | HKLM\S |
|                                                                                                    |                                                                                                    | <b>V</b>                                                                                                    | Uninstaller-Verweis Fehler | "C:\WINDOWS\\$NtUninstallKB2387149\$\spuninst\spuninst.exe"                                               | HKLM\S |
|                                                                                                    |                                                                                                    |                                                                                                    | Uninstaller-Verweis Fehler | "C:\WINDOWS\\$NtUninstallKB2393802\$\spuninst\spuninst.exe"                                               | HKLM\9 |
|                                                                                                    |                                                                                                    | <ul> <li>Image: A start of the start of the start of</li></ul> | Uninstaller-Verweis Fehler | "C:\WINDOWS\\$NtUninstallKB2412687\$\spuninst\spuninst.exe"                                               | HKLM\S |
|                                                                                                    |                                                                                                    |                                                                                                    | Uninstaller-Verweis Fehler | "C:\WINDOWS\\$NtUninstallKB2419632\$\spuninst\spuninst.exe"                                               | HKLM\S |
|                                                                                                    |                                                                                                    |                                                                                                    | Uninstaller-Verweis Fehler | "C:\WINDOWS\\$NtUninstallKB2423089\$\spuninst\spuninst.exe"                                               | HKLM\S |
|                                                                                                    |                                                                                                    |                                                                                                    | Uninstaller-Verweis Fehler | "C:\WINDOWS\\$NtUninstallKB2440591\$\spuninst\spuninst.exe"                                               | HKLM\S |
|                                                                                                    |                                                                                                    |                                                                                                    | Uninstaller-Verweis Fehler | "C:\WINDOWS\\$NtUninstallKB2443105\$\spuninst\spuninst.exe"                                               | HKLM   |
|                                                                                                    |                                                                                                    |                                                                                                    | Uninstaller-verweis Fehler | C:\wINDOWS\\$NtUninstalKB2443685\$\spuninst\spuninst.exe                                                  | HKLMIS |
|                                                                                                    |                                                                                                    |                                                                                                    | Uninstaller-Verweis Fehler | C: (WINDOWS) \$fill biostall/P2476697\$\spunist(spunist,exe                                               |        |
|                                                                                                    |                                                                                                    |                                                                                                    | Uninstaller-Verweis Fehler | "Cr\WINDOWS\\$NHI IninstallKB2478960\$\spuninst(spuninst,exe"                                             | HKLM\S |
|                                                                                                    |                                                                                                    |                                                                                                    | Uninstaller-Verweis Fehler | "C:\WINDOWS\\$NH IninstalikB2478971\$\spuninst\spuninst.exe"                                              | HKLM\S |
|                                                                                                    |                                                                                                    |                                                                                                    | Uninstaller-Verweis Fehler | "C:\WINDOWS\\$NtUninstallKB2479628\$\spuninst\spuninst.exe"                                               | HKLM   |
|                                                                                                    |                                                                                                    |                                                                                                    | Uninstaller-Verweis Fehler | "C:\WINDOWS\\$NtUninstallKB2479943\$\spuninst\spuninst.exe"                                               | HKLM\S |
|                                                                                                    |                                                                                                    | <                                                                                                    |                            |                                                                                                    | -      |
|                                                                                                    |                                                                                                    |                                                                                                    |                            |                                                                                                    |        |
|                                                                                                    | <                                                                                                    | Na                                                                                                    | th Fehlern suchen          |                                                                                                    |        |
|                                                                                                    | The Alice to the second and the second of the line                                                                                         | 4044                                                                                                    |                            | William Waldat Cardatteant.                                                                               |        |
| - CHI CHE                                                                                                    | אין היא איז אנגאין איז איז איז איז איז איז איז איז איז איז                                                                                 | 90/C                                                                                                    | reystempencerste           | Manakang ang ang ang ang ang ang ang ang ang                                                              |        |